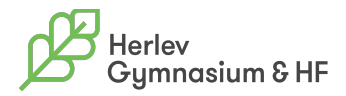

#### TI-Nspire - Installation af fiktiv printer (Mac) Så der kan gemmes som PDF i TI-nspire.

Gå ind i Finder->Programmer->Systemindstillinger

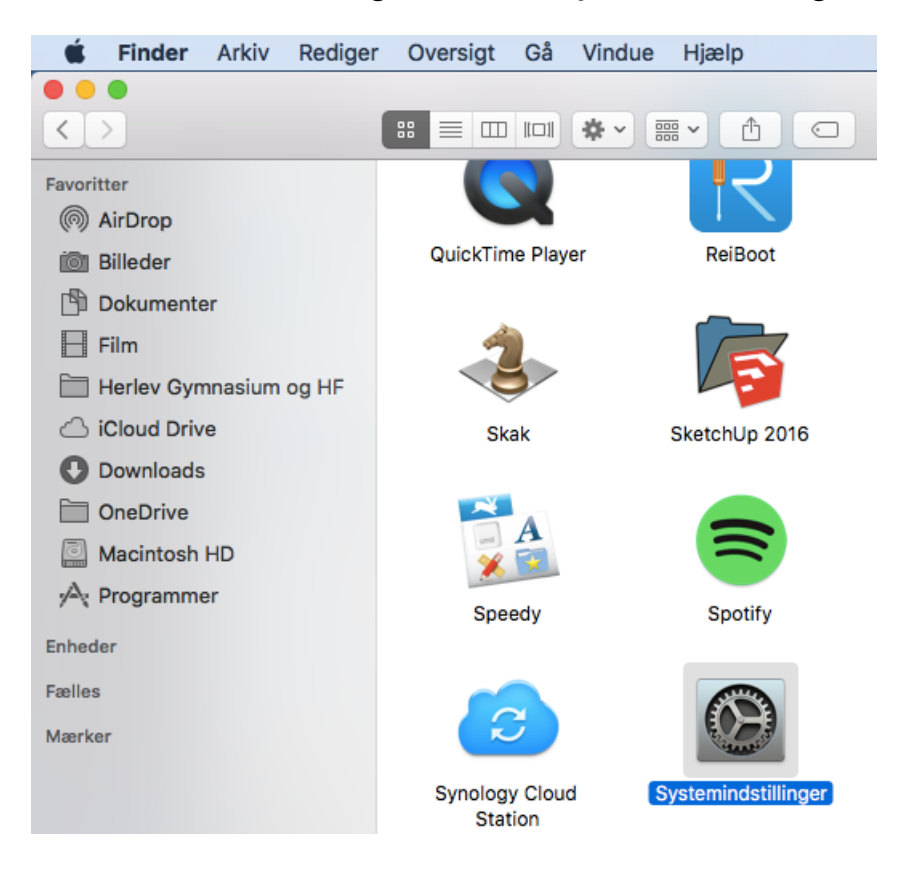

### Gå ind i Printere & Scannere

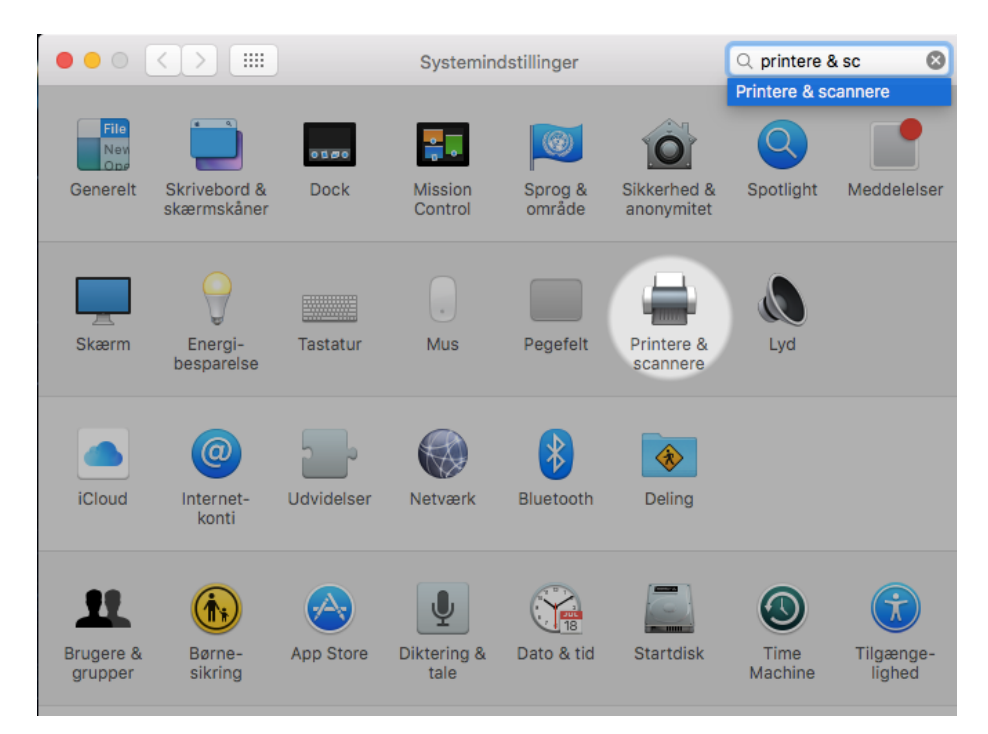

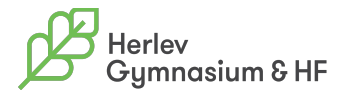

### Tryk på plus tegnet

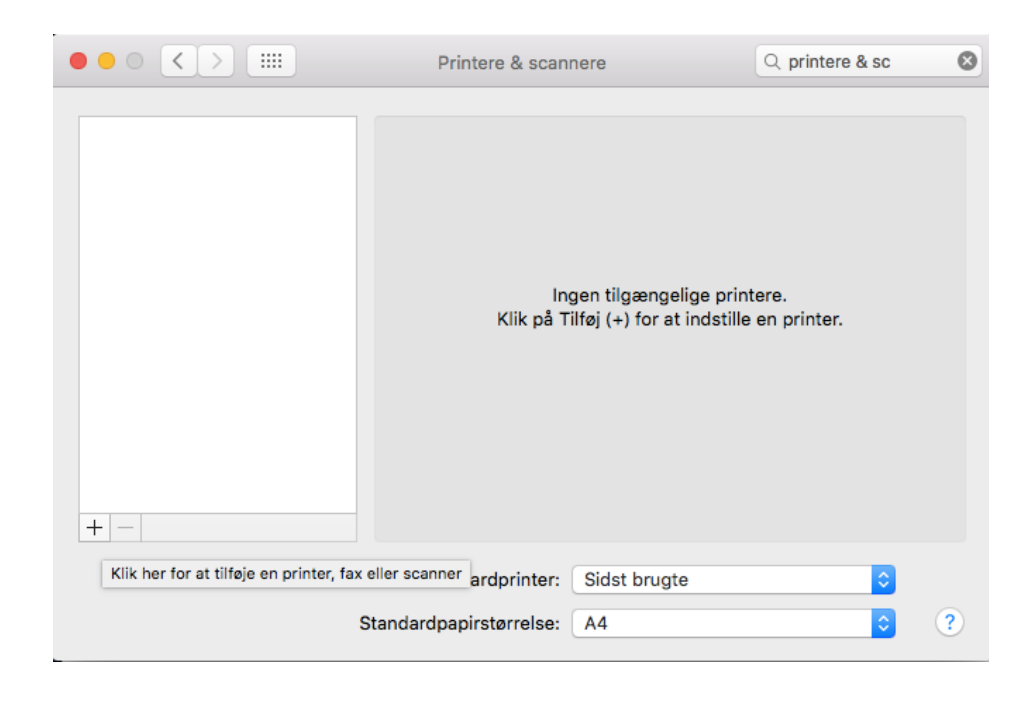

Vælg fanebladet IP Skriv 10.10.10.10 i Adresse feltet Tryk på Tilføj

| •   | •                                                                  |        |                                            | Tilføj        |  |  |
|-----|--------------------------------------------------------------------|--------|--------------------------------------------|---------------|--|--|
| 3   | Q                                                                  |        |                                            | Q. Søg        |  |  |
| Sta | Indard                                                             | IP     | Windows                                    | Søg           |  |  |
|     |                                                                    |        |                                            |               |  |  |
|     | Adı                                                                | esse:  | 10 10 10 10                                |               |  |  |
|     | G                                                                  |        | Gyldig og komplet værtsnavn eller adresse. |               |  |  |
|     | Protokol: Internet-printer                                         |        | Internet-printerp                          | rotokol - IPP |  |  |
|     |                                                                    | Ka-    |                                            |               |  |  |
|     |                                                                    | 1.0.   |                                            |               |  |  |
|     |                                                                    |        |                                            |               |  |  |
|     |                                                                    |        |                                            |               |  |  |
|     |                                                                    |        |                                            |               |  |  |
|     |                                                                    |        |                                            |               |  |  |
|     |                                                                    | Navn   | 10.10.10.10                                |               |  |  |
|     | DIa                                                                |        |                                            |               |  |  |
|     | Pla                                                                | cering |                                            |               |  |  |
|     | Brug: Generel PostScript-printer ᅌ                                 |        |                                            |               |  |  |
|     | Den valgte printersoftware stammer ikke fra producenten, og du kan |        |                                            |               |  |  |
|     |                                                                    |        |                                            | Tilfai        |  |  |
|     |                                                                    |        |                                            |               |  |  |

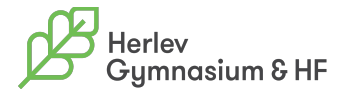

# Tryk på Fortsæt

| • • •       |                           | Tilføj                                                                                                    |            |
|-------------|---------------------------|----------------------------------------------------------------------------------------------------|------------|
| <u>Q</u>    | 1                         | Q Søg                                                                                                    |            |
| Standard IP | Windows                   |                                                                                                    |            |
| A           | Kan ikke o<br>Vil du stad | <b>kontrollere printeren på netværket.</b><br>prette forbindelse til "10.10.10.10" pga. en fejl.<br>dig oprette printeren? |            |
| Pr          |                           | Annuller Fortsæt                                                                                                    | $\diamond$ |
|             | 10 10 10 10               |                                                                                                    |            |
| Navn:       | 10.10.10.10               |                                                                                                    |            |
| Placering:  |                           |                                                                                                    |            |
| Brug:       | Generel PostSo            | cript-printer                                                                                                    | ٢          |
|             | Den valgte printers       | oftware stammer ikke fra producenten, og du k                                                                              | an         |
|             |                           | Т                                                                                                    | ilføj      |

# Tryk på OK

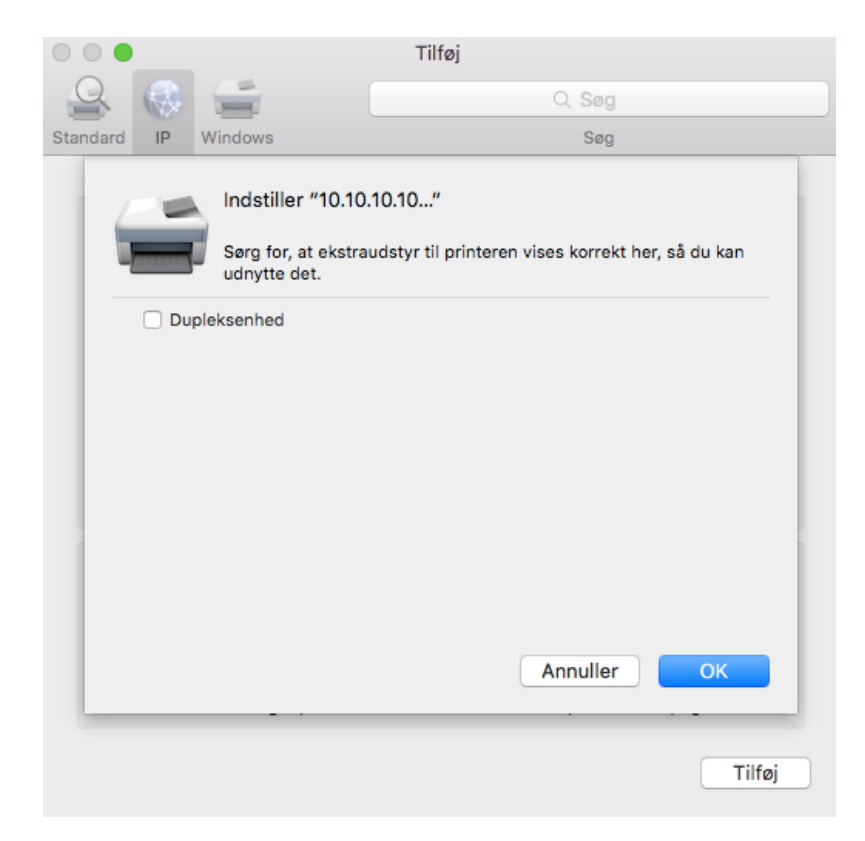